### How to Check Out Without Paypal Account

Dear customers,

Thanks for your support and orders from <u>www.lcstation.com</u> Here are some helpful tips for your payment if your don't have paypal account. If you still have questions, please feel free to contact us via emails ^0^

Step 1: Log in your ICStation.com account.

Step 2: Add the items in your shopping cart.

Step 3: Check Out

A. Check/Eidt the Delivery Address;

- B. Choose the Payment Methods;
- C. Add Comments (Optional);
- D. Continue.

If you Have a Paypal Account, please refer to the following picture and Check out your orders and continue ^0^

If you don't have a Paypal Account, Don't worry about it, Paypal also accept payment without their accounts. Just follow our steps and have a try ^0^

Home > Checkout > Payment Method Payment Information **Billing Address** Please choose from your address book where you would like the invoice to be sent to. 🔒 Change Address Payment Method Please select the preferred payment method to use on this order. Please Select No Paypal Account? PayPar PayPal (including Credit and Debit Cards) . It doesn't matter! Paypal also accept payment without their account. Western Union Wired Payment Just follow us and have a try please:) **Discount** Code Enter your coupon code if you have one. Add Comments About Your Order Continue

Delivery Information Payment Information Confirmation

## Step4: Confirm Order(Steps ending when you have a Paypal Account)

#### Order Confirmation

Shipping Information

| Delivery Address (Edit)                                                                                                   | Products (E                                                                                          | dit)             |                                                                 |         |  |  |
|----------------------------------------------------------------------------------------------------|----------------------------------------------------------------------------------------------------|------------------|-----------------------------------------------------------------|---------|--|--|
|                                                                                                    | *20                                                                                                  | <mark>1</mark> x | 12V 1 Channel Wireless Remote Control 1 Relay Module<br>315MHZ  | \$10.93 |  |  |
| Shipping Method (Edit)<br>Airmail Paravion + Tracking + Insurance<br>(Registered + Online Tracking Number +<br>Insurance) | â.                                                                                                   | 1 x              | ESP-12E ESP8266 UART WIFI Wireless Shield for Arduino UNO<br>R3 | \$11.85 |  |  |
| Billing Information                                                                                                    |                                                                                                    |                  |                                                                 |         |  |  |
| Billing Address (Edit)                                                                                                    |                                                                                                    |                  | Sub-Total:                                                      | \$22.78 |  |  |
|                                                                                                    | Airmail Paravion + Tracking + Insurance (Registered + Online Tracking Number<br>+ Insurance): \$3.00 |                  |                                                                 |         |  |  |

Total: \$25.78

#### Payment Method (Edit)

PayPal (including Credit and Debit Cards)

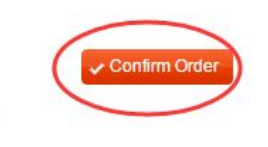

| P PayPal                         | È∰ \$25.78 USD ∨          |                                                                                                    |
|----------------------------------|---------------------------|----------------------------------------------------------------------------------------------------|
| Pay with PayPal                  | $English \lor$            |                                                                                                    |
| EmailLeave it alone please, if y | /ou have not creat your p | aypal account.                                                                                                    |
| Password                         |                           | New. Faster. Easier.                                                                                                    |
| Stay logged in for faster cher   | ckout 🥐                   | Welcome to the new PayPal checkout!<br>The security you rely on – now even faste<br>It's everything checkout should be. |
| Log In                           |                           |                                                                                                    |
| Having trouble lo                | gging in?                 |                                                                                                    |
| ist Select This or               |                           |                                                                                                    |
|                                  | Constant Constant         |                                                                                                    |

# Step 6: Continue

A. Fill in the blank of your credit or debit cards info.

Step 5: Check out by selecting Without Paypal Account

B. Click "Pay" button.

|                                                      | s & Robo          | choose a way to pay                             |                                                                                                    |                                                                                    |
|------------------------------------------------------|-------------------|-------------------------------------------------|----------------------------------------------------------------------------------------------------|------------------------------------------------------------------------------------|
| Free Shipping                                        |                   | Pay with my PayPal accou                        | int                                                                                                    | Developed                                                                          |
| Your order summary                                   |                   | Log in to your account to complete the purchase |                                                                                                    | PayPal                                                                             |
| Descriptions                                         | Amount            | - Pay with a debit or gradit                    | oard                                                                                                    |                                                                                    |
| CStation #16505<br>tem price: \$22.78<br>Quantity: 1 | \$22.78           | (Optional) Sign up to PayPal to n               | nake your next checkout faster                                                                                  |                                                                                    |
| tem total                                            | \$22.78           | Country                                         | United Kingdom                                                                                                  | •                                                                                  |
|                                                      | Total \$22.78 USD | Card type                                       | Select Card   Select Card                                                                                       |                                                                                    |
|                                                      |                   | Billing information<br>First name               | MasterCard/Eurocard<br>Visa/Delta/Electron<br>Discover                                                          | ]                                                                                  |
|                                                      |                   | Last name                                       | American Express<br>Maestro                                                                                     | 1                                                                                  |
|                                                      |                   | Address line 1                                  |                                                                                                    | ]                                                                                  |
|                                                      |                   | Address line 2                                  |                                                                                                    | 1                                                                                  |
|                                                      |                   | (optional)                                      |                                                                                                    |                                                                                    |
|                                                      |                   | City                                            |                                                                                                    |                                                                                    |
|                                                      |                   | County<br>(optional)                            | •                                                                                                    |                                                                                    |
|                                                      |                   | Postcode                                        | 310000                                                                                                    |                                                                                    |
|                                                      |                   | Delivery address                                | 🗹 Same as billing address                                                                                       |                                                                                    |
|                                                      |                   | Contact information                             |                                                                                                    | -                                                                                  |
|                                                      |                   | Telephone                                       |                                                                                                    |                                                                                    |
|                                                      |                   | Email                                           |                                                                                                    | ]                                                                                  |
|                                                      |                   |                                                 | In order to process your paymer<br>certain personal information from<br>accordance with its <u>Privacy Poli</u> | nt, PayPal collects<br>m you which it holds in<br><u>cy</u> . For more informatior |
|                                                      |                   |                                                 | on this process, click PayPal Ac                                                                                | count Optional.                                                                    |
|                                                      |                   | Click Pay to complete your purchas<br>correct.  | se. Please review your information                                                                              | n to make sure that it is                                                          |
|                                                      |                   | $\langle$                                       | Pay                                                                                                    |                                                                                    |
|                                                      |                   |                                                 | P                                                                                                    |                                                                                    |